## Makrosicherheit in Open Office einstellen

1/1

- 1. Open Office öffnen
- 2. In der Symbolleiste auf "Extras" klicken -> "Optionen"
- 3. Im erscheinenden Dialog in der Liste auf der linken Seite unter Open Office.org den Menüpunkt "Sicherheit" auswählen
- 4. Auf der rechten Seite des Fensters "Makrosicherheit" auswählen
- 5. Im erscheinenden Dialog "Mittel" auswählen
- 6. Auf OK klicken fertig!

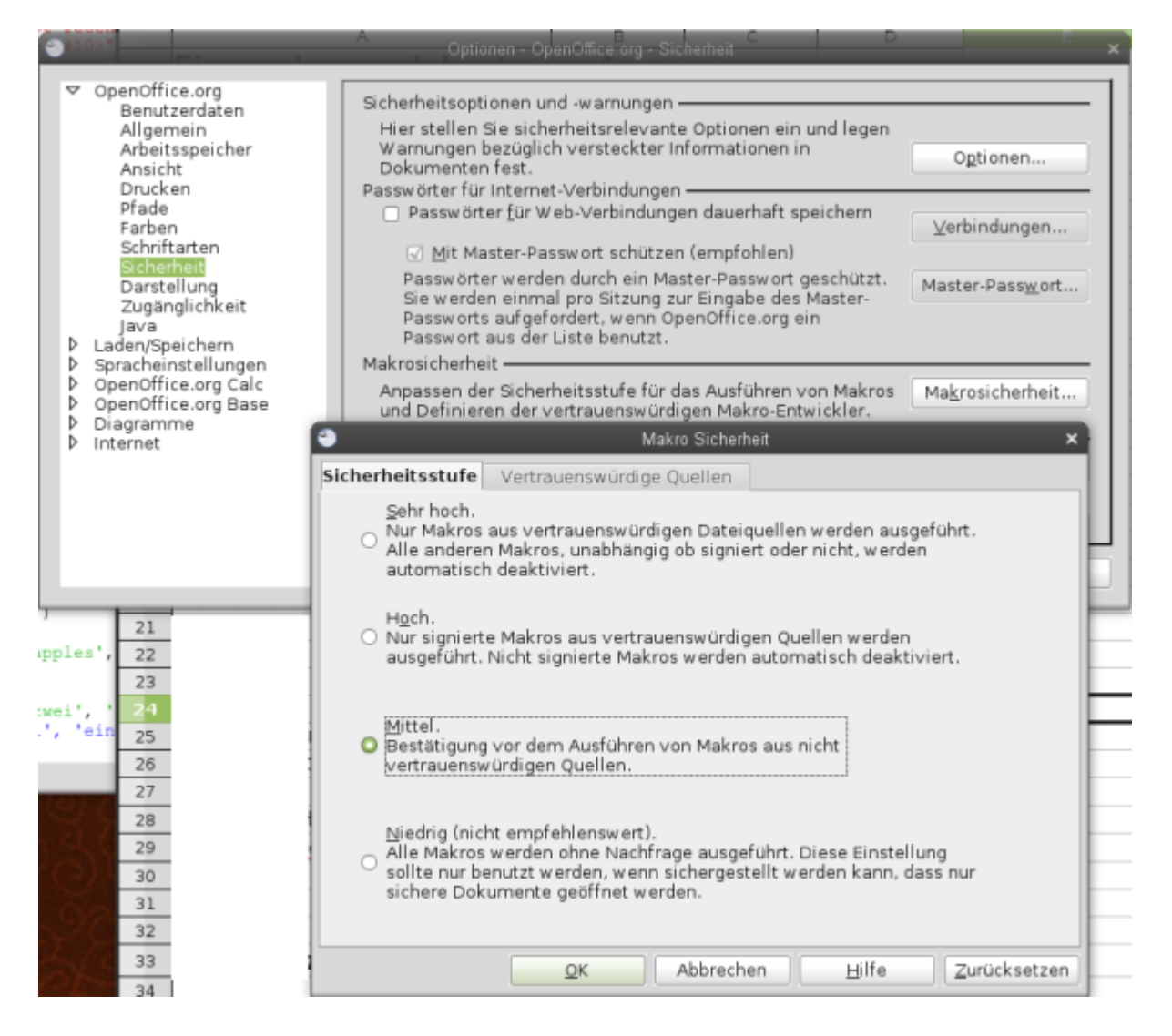

From:

https://vif.gym.seminar-karlsruhe.de/seminarwiki/ - SeminarWiki ab K24

Permanent link: https://vif.gym.seminar-karlsruhe.de/seminarwiki/hilfe:oomakrosicherheit?rev=131202201

Last update: 2015/12/09 18:25

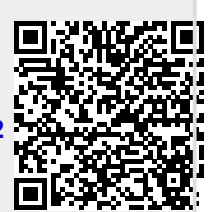